## Redmine - Defect #11835

## Ubuntu 10.040 Redmine

2012-09-15 03:59 - 🛛 🖓

| Status:                                                                                                    | Closed  | Start date:       |           |
|----------------------------------------------------------------------------------------------------|---------|-------------------|-----------|
| Priority:                                                                                                    | High    | Due date:         |           |
| Assignee:                                                                                                    | 00 0    | % Done:           | 0%        |
| Category:                                                                                                    | News    | Estimated time:   | 0.00 hour |
| Target version:                                                                                                    |         |                   |           |
| Resolution:                                                                                                    | Invalid | Affected version: |           |
| Description                                                                                                    |         |                   |           |
| 00000000000000000000000000000000000000                                                                                                    |         |                   |           |
| <pre>sudo apt-get install mysql-server sudo apt-get install phpmyadmin sudo apt-get install redmine redmine-mysql Opphpmyadmin000000000000000000000000000000000000</pre> |         |                   |           |
|                                                                                                    |         |                   |           |
| UphpmyadminUUUredmine_defaultUUUUUUti8                                                                                                    |         |                   |           |
| sudo ln -s /usr/share/redmine/public/ /var/www/redmine                                                                                                    |         |                   |           |
| sudo vim /etc/apache2/site-enabed/000-default000000000000000000000000000000000000                                                                                        |         |                   |           |
| RailsEnv production                                                                                                    |         |                   |           |
| RailsBaseURI /redmine                                                                                                    |         |                   |           |
| PassengerDefaultUser www-data                                                                                                    |         |                   |           |
| sudo service apache2 restartUUUhttp://localhost/redmine UUUUUredmineU                                                                                                    |         |                   |           |
| <pre>ID /var/www/redmine/stylesheets/application.cssDDD font-size: 0.9emD font-size: 0.8emDDDDDDDDDDDDDDDDDDDDDDDDDDDDDDDDDDDD</pre>                                     |         |                   |           |

## History

## #1 - 2012-09-15 10:43 - Jean-Philippe Lang

- Status changed from New to Closed
- Resolution set to Invalid

Please, use english only here on redmine.org.